# How to Delete a Change Order in SpendLogic

8 Steps <u>View most recent version</u>

Created by Toni Pullum Creation Date Dec 10, 2024

Last Updated Dec 13, 2024

#### Log in to your SpendLogic Account

#### STEP 2

## You can only delete a Change Order in a Documentation Folder that is assigned to you.

<u>Please see How Do I re-assign a Documentation Folder?</u> for steps to re-assign a folder to you.

#### STEP 3

## <u>Search for your Documentation Folder by clicking on Search Reports on the</u> <u>top banner of the screen.</u>

| Jack | board                             |                                                                      |                          |      |                         |                                                                                     |  |
|------|-----------------------------------|----------------------------------------------------------------------|--------------------------|------|-------------------------|-------------------------------------------------------------------------------------|--|
| Jasi | IDUalu                            |                                                                      |                          |      |                         |                                                                                     |  |
| Υοι  | ır recent                         | files:                                                               |                          |      |                         |                                                                                     |  |
| In   | Work                              |                                                                      |                          |      | Completed or Fir        | nalized                                                                             |  |
|      | žΞ                                | SpendLogic<br>PO #: Toni Test - SpendL<br>Program Name:              | ogic                     |      | ž                       | SpendLogic<br>PO #: Deleting Change Orders<br>Program Name:                         |  |
| (    | Documentation<br>Folder           | Last updated: 12/10/202                                              | 4 05:20 PM (F            | °ST) | Documentation<br>Folder | Last updated: 12/10/2024 05:24 PM (PST)                                             |  |
|      | ž                                 | SpendLogic<br>PO #: Toni Test Card# 21                               | 48-1                     |      | ž                       | SpendLogic<br>PO #: Toni Test Card# 2148                                            |  |
| [    | Documentation<br>Folder           | Program Name:<br>Last updated: 11/26/202                             | 4 03:06 PM (F            | PST) | Documentation<br>Folder | Program Name:<br>Last updated: 11/26/2024 01:45 PM (PST)                            |  |
|      |                                   | SpendLogic<br>Purchase Order #: Toni T                               | est - CID/PAR            |      | <b>%</b> =              | SpendLogic<br>PO #: Toni Test - CID/PAR                                             |  |
| N    | Non Competitive<br>Price Analysis | Procurement Name: Ton<br>(2) Part Numbers<br>Last updated: 11/11/202 | Testing<br>4 03:55 PM (F | PST) | Documentation<br>Folder | Program Name:<br>Last updated: 11/11/2024 04:00 PM (PST)                            |  |
|      |                                   |                                                                      |                          |      |                         | SpendLogic                                                                          |  |
|      |                                   |                                                                      |                          |      | G                       | Commercial item determination                                                       |  |
|      |                                   |                                                                      |                          |      | CID                     | Engineer, Mechanical;Mechanical Engineer<br>Last updated: 11/11/2024 03:58 PM (PST) |  |

Enter applicable search words in the search bar and select Documentation Folder under Rows.

| SpendLøgic <sup>.</sup><br>Search Reports | Dashboard New 🗸 | Search Reports     | Import Report         | Workflows |                                                           | Help & Support Q                                       | Toni •<br>CSV |
|-------------------------------------------|-----------------|--------------------|-----------------------|-----------|-----------------------------------------------------------|--------------------------------------------------------|---------------|
| Search:                                   | Sh              | npany:<br>ow All 🗸 | Programs:<br>Show All | Owner:    | Rows:<br>Purchas<br>Parts<br>Docume<br>CPSR Re<br>Comment | e Order<br>ntation Folder<br>sports<br>rciality Report |               |
| PO# Par<br>Supplier Par                   | t# Servic       | es                 | 🗸 🍦 ту                | e Author  | Program Updated                                           | Actions                                                |               |
| 25 V / page                               |                 |                    |                       |           |                                                           | « <  >                                                 | >>            |

#### **STEP 5**

Click on the green pencil (Edit) icon on the right hand side of the report you want to edit.

|    | <ul> <li>Documentation Folder</li> <li>CPSR Reports</li> <li>Commerciality Report</li> </ul> |                      |           |  |  |  |  |
|----|----------------------------------------------------------------------------------------------|----------------------|-----------|--|--|--|--|
| or | Program                                                                                      | Updated              | Actions   |  |  |  |  |
| ı  | DF-DEV                                                                                       | 12/10/24<br>05:24 pm | 🖊 ± 🕫 🖬   |  |  |  |  |
| n  | DF-DEV                                                                                       | 12/10/24<br>05:20 pm | 1 2 8 3   |  |  |  |  |
| n  | DF-DEV                                                                                       | 11/26/24<br>03:06 pm | 🖌 📥 🕒 🗹 📋 |  |  |  |  |
|    | DF-DEV                                                                                       | 11/26/24             | 0 4 B D 1 |  |  |  |  |

## Once the Documentation Folder is opened, click on the Change Order tab that you want to delete.

| pendLøgic Dashboard                             | New 👻 Search Reports Import                       | Report Workflows           |
|-------------------------------------------------|---------------------------------------------------|----------------------------|
| eleting Change Orders SpendLogic<br>(Completed) | (CO1) 12/10/2024 ()<br>(Not Completed) (Not Compl | eted) Add Ch               |
|                                                 | Current tab is locked by                          | the author. View De        |
| I this order originate outside SpendLogic?      | Required                                          |                            |
| (es                                             | Pre-Award                                         |                            |
| this a Blanket Purchase Order?                  | Original Procurement                              | For procurements that      |
| 10                                              | Signoff/Approval                                  | created through Spend      |
| this a letter subcontract / UCA?                | Original Procurement                              | Upload a .zip or .pdf file |
| 40                                              | Documentation Package                             | documentation is cons      |

#### STEP 7

## Click on Delete button located at the bottom of the right hand folders

| li li                                                                    | Post-Award                                                                                                    |        |
|--------------------------------------------------------------------------|----------------------------------------------------------------------------------------------------|--------|
| End Customer Type Government Customer Prime vs. Subcontract Holder Prime | Fully Executed     Upload a copy of the fully executed PO/Subcontract (SubK)/Change Order (CO) along with any attachments.       PO/Blanket     attachments.       Order/Subcontract     Agreement/Change Order       (DPAS Rated) |        |
| Customer Name Demo Prime Contractor                                      | Review for applicability, include if needed<br>Pre-Award                                                                                                    |        |
| Contract Description                                                     | **Internal Use Only** Upload miscellaneous documentation here.<br>Miscellaneous<br>Documentation                                                                                                    |        |
| Prime Contract Award Date 1/1/24                                         | Post-Award Annual Reps and Certs (Renewals and Updates) Supplier/Subcontractor Reps & Certs should be updated annually and if any information changes in the Reps & Certs, Supplier/Subcontractor should notify                    |        |
| Prime Contract Type FAR 15 - Contract by negotiation DPAS Rating         | Return to Dashboard Delete                                                                                                    | Submit |

## When the confirmation pops up, click on Delete

Warning: Once deleted it is gone for all time and eternity. There is no recycle bin and SpendLogic engineers cannot get it back.

| ndLøgic 🕬 🛛 🗖                          | hboard | New <del>-</del> | Search Reports Imp                                                           | ort Report            | Workflows                                                                      |                                           | Help & Support                  |
|----------------------------------------|--------|------------------|------------------------------------------------------------------------------|-----------------------|--------------------------------------------------------------------------------|-------------------------------------------|---------------------------------|
| ) Change Orders SpendLo<br>(Completed) | ogic   |                  | <b>A</b> 0                                                                   | Confir                | m Delete                                                                       |                                           |                                 |
| order originate outside Spendl         | Logic? | A                | re you sure? Once o                                                          | deleted, it           | can no longer be retrie                                                        | ved.                                      |                                 |
| ber <b>0</b><br>ing Change Orders      |        |                  |                                                                              |                       | Cancel                                                                         | Delete                                    | ive in SAM; has an active       |
| Name                                   |        |                  | Supplier accounting an                                                       | Id Subcom             | ractory supplier Accounting and bining                                         | y system snould be de                     | termined to be acceptable in    |
| dLogic                                 |        |                  | billing system<br>determination                                              | order to              | receive a cost-type to include any "hyt                                        | brid" award (e.g                          |                                 |
| o (DPAS Rated)                         |        |                  | (DPAS Rated) Purchas<br>Order/Subcontract<br>Agreement/Change<br>Order, etc. | e Upload p<br>DPAS Pr | proposed DPAS Rated award - Procure<br>iority Rating and program identificatio | ement Personnel shall<br>on symbol (e.g., | ensure that: 1. The appropriate |
|                                        |        | Pos              | t-Award                                                                      |                       |                                                                                |                                           |                                 |
| omer Type                              |        |                  | Fully Executed                                                               | Upload a              | a copy of the fully executed PO/Subco                                          | ontract (SubK)/Change                     | e Order (CO) along with any     |